## PrintPort for ACOS-4 Ver.10.0 アップデート説明書 サーバー版: Ver.10.0.2.0 リモート版: Ver.10.0.1.0

PrintPort for ACOS-4 Ver. 10.0のアップデート手順について説明します。

目次

- 1. アップデートについて
- 2. 提供アップデート物件
- 3. 改修内容
- 4. アップデート時の注意事項
- 5. アップデート手順
- 6. アップデート後のバージョン確認
- 7. アップデートのアンインストール手順

## 1 アップデートについて

本アップデートプログラムは、以下の製品における機能の改善、不具合の修正を目的として 提供するプログラムです。下記、改修内容に記載している機能改善および修正項目をご確認の上、 必要である場合にご適用ください。

【アップデート適用バージョン】 ・PrintPort for ACOS-4 Ver. 10. 0. 0、Ver. 10. 0. 0. 1、Ver. 10. 0. 0. 3、Ver. 10. 0. 1. 0

## 2 提供アップデート物件

以下のアップデート物件を提供致します。

| PPA4_UpDate10020.pdf     PPA4_UpDate10020.EXE   | ・・・アップデート説明書:本書                |
|-------------------------------------------------|--------------------------------|
| • PPA4_upDate10020. EAE                         |                                |
| 上記、PrintPortアップデートの                             | 解凍を実行すると、以下のファイルが作成されます。       |
| <ul> <li>PPA4SV_UpDate10020. EXE</li> </ul>     | ・・・PrintPortサーバー版(32bit)アップデート |
| <ul> <li>PPA4CL_UpDate10010. EXE</li> </ul>     | ・・・PrintPortリモート版(32bit)アップデート |
| <ul> <li>PPA4SV_UpDate10020_x64. EXE</li> </ul> | ・・・PrintPortサーバー版(64bit)アップデート |
| <ul> <li>PPA4CL_UpDate10010_x64. EXE</li> </ul> | ・・・PrintPortリモート版(64bit)アップデート |
| • pp_manual_ex2. pdf                            | ・・・PrintPort機能差分マニュアル          |
| • PP_FONT_SETUP                                 | ・・・PrintPort明朝体太字フォント          |
|                                                 |                                |

強化/改善した機能については、PrintPort機能差分マニュアルを参照してください。

【メンテナンスリリース2(ACOS-4 Ver. 10. 0. 1. 0→Ver. 10. 0. 2. 0)】

<機能強化項目>

| 項番 | 機能      | 内容                                  |
|----|---------|-------------------------------------|
| 1  | 新元号の組文字 | GO集合のNEC追加文字に追加された新元号(令和)の組文字を印刷および |
|    | 印刷      | 印刷プレビューで利用できます。                     |

<不具合改修/動作改善項目>

| 項番 | 機能      | 内容                                       |
|----|---------|------------------------------------------|
| 1  | 外字移行時にア | フォント移行ツールで、外字移行を実行した後、再度、外字移行を実          |
|    | クセス拒否によ | 行すると、                                    |
|    | り外字の更新が | 「アクセスが拒否されました。[code=C0090005]」を表示し、外字の更  |
|    | できないことの | 新ができないことの改修。                             |
|    | 修正      |                                          |
|    |         | フォント移行ツールで、システムのフォントフォルダ                 |
|    |         | (¥Windows¥Fonts¥)に外字フォントファイルを作成するように対応しま |
|    |         | す。この対応に伴い、オブジェクトマネージャでの外字環境のインポ          |
|    |         | ート/エクスポート処理も同様に対応します。                    |

# 【メンテナンスリリース1(ACOS-4 Ver. 10. 0. 0. 0→Ver. 10. 0. 1. 0)】

#### <機能強化項目>

| 項番 | 機能              | 内容                                                |
|----|-----------------|---------------------------------------------------|
| 1  | MultiWriter4700 | PrintPortのサポートプリンタに、MultiWriter4700を追加します。        |
|    | プリンタのサポ         | ・環境設定ツールで出力先プリンタに[NEC MultiWriter4700 NPDL]を      |
|    | ート追加            | 設定できます。                                           |
|    |                 | ・PrintPortで受信したACOSデータやWindowsデータをMultiWriter4700 |
|    |                 | に印刷できます。また、MultiWriter4700で発生したプリンタアラーム           |
|    |                 | の表示やリカバリ印刷が可能です。                                  |
| 2  | ジョブモニタ/リ        | ジョブモニタ/リモートモニタ/リモート統合モニタで、ジョブの一覧                  |
|    | モートモニタ/リ        | 表示に、デリバリ名、出カクラスを表示する項目を追加します。                     |
|    | モート統合モニ         |                                                   |
|    | タの表示改善          |                                                   |
| 3  | 受信ジョブ数の         | PrintPortで受信可能なジョブ数を16000→32000へ拡大します。ただし         |
|    | 拡大              | 、受信可能なジョブ数は、サーバーのDISK空き容量に依存します。                  |
| 4  | リモートモニタ/        | リモートモニタ/リモート統合モニタからプリンタサーバーへの通信が                  |
|    | リモート統合モ         | 一定時間(5分間)無い場合に、通信を切断します。                          |
|    | ニタとの接続チ         | クライアントPCのハングアップ等で、リモートモニタ/リモート統合モ                 |
|    | ェック対応           | ニタが正常に終了しなかった場合、プリンタサーバー側での接続状態                   |
|    |                 | が残ったままになり、接続数の上限を超えると、再接続ができなくな                   |
|    |                 | ることを回避します。                                        |

<不具合改修/動作改善項目>

| 項番 | 機能        | 内容                                   |
|----|-----------|--------------------------------------|
| 1  | 印刷データなし   | 環境設定ツールで「印刷データなし(0ページデータ)ジョブを受信時、    |
|    | (0ページデータ) | 障害保留にしない」設定の場合、印刷履歴ログ内の印刷ページ数が4ペ     |
|    | ジョブの印刷ペ   | ージになっていることを修正します。                    |
|    | ージ数が不正に   |                                      |
|    | なることの修正   |                                      |
| 2  | ジョブの印刷順   | PrintPortからの複数のジョブを出力する場合、指定した順番通りにプ |
|    | 制御の改善対応   | リンタへ転送されるよう制御します。これは、複数のジョブを印刷す      |
|    |           | る場合、OSの動作によっては、印刷の順番が変わる場合があることを     |
|    |           | 防止します。(MultiWriter4700のみ)            |
| 3  | 双方向通信不可   | 環境設定ツールでの出力方法[RAW/EMF]の設定と、プリンタドライバで |
|    | エラー対応     | の[詳細な印刷機能を有効にする]の設定を合わせるようにします。こ     |
|    |           | れにより、本設定が異なる場合にOSスプーラが双方向通信不可エラー     |
|    |           | になることを防止します。                         |

#### 4 アップデート時の注意事項

- (1) アップデートは、必ずPrintPortをインストールしたユーザーで実行してください。
- アップデートを実行する前に、PrintPortの運用を停止してください。
   ジョブモニタ/リモートモニタ/リモート統合モニタを終了し、ACOSからのデータ受信、 プリンタへの印刷をしないようにしてください。
- (3)本アップデート適用前に、必ずオブジェクトマネージャでフォントとフォームのアーカイブを 行ってください。行っていない場合には、外字が印刷できなくなる可能性があります。 また、アーカイブファイルは大切に保存してください。
- (4) 本アップデートの適用を中止して、PrintPortの運用を継続する場合には、プリンタサーバーを 再起動してください。
- (5)本アップデートの適用後に、明朝体太字フォントの入れ替えを行う場合には、 必ず本アップデートに同梱されている PrintPort 明朝体太字フォントを使用してください。
- (6)本アップデート適用後にPrintPortソフトウェアをアンインストールする場合には、 本アップデートを先にアンインストールし、その後、PrintPortソフトウェアを アンインストールしてください。

#### 5 アップデート手順

【PrintPortサーバー版のアップデート】

- (1) PrintPortサーバー版をインストールしているプリンタサーバーにログオンしてください。(PrintPortで印刷、プレビューを実行した場合、一度プリンタサーバーを再起動してください)
- (2) オブジェクトマネージャでフォントとフォームのアーカイブを実行してください。
   アーカイブの手順は、「PrintPort利用の手引き」の「3.7 オブジェクトマネージャの利用」を
   参照してください。
- (3) アップデートプログラム(PPA4SV\_UpDate10020. EXE (32bit) または PPA4SV\_UpDate10020\_x64. EXE (64bit))を実行してください。 解凍後、アーカイブの確認画面を表示します。
   ・アーカイブを実行済みの場合には、[はい]をクリックしてください。 アップデータ起動の確認画面を表示しますので、[0K]をクリックしてください。
   ・アーカイブを実行していない場合には、[いいえ]をクリックしてアップデートを中止し、

※再度アップデートを行う場合には、解凍したファイル、フォルダを削除し、再度アップデート プログラムを実行してください。

- (4) ようこそ画面で[次へ(N)]をクリックしてください。インストール開始画面を表示します。
- (5) インストール開始画面で、インストールを開始する場合は、[インストール(I)]をクリックして ください。インストールが完了すると、インストール完了画面を表示します。
- (6) インストール完了画面で[完了]をクリックしてください。環境設定ツールが起動します。
- (7) 環境設定後、[OK]または[キャンセル]をクリックしてください。
- (8) プリンタサーバーを再起動してください。
- (9) オブジェクトマネージャで、(2)で作成したアーカイブファイルからフォントとフォームの復元を 実行してください。
   復元の手順は、「PrintPort利用の手引き」の「3.7 オブジェクトマネージャの利用」を 参照してください。
- (10) 解凍したファイル、フォルダは、削除してください。
- (11) プリンタサーバーを再起動してください。

【PrintPortリモート版のアップデート】

- (1) PrintPortリモート版をインストールしているクライアントPCにログオンしてください。
- アップデートプログラム(PPA4CL\_UpDate10010. EXE (32bit) または PPA4CL\_UpDate10010\_x64. EXE (64bit))を実行してください。 解凍後、確認画面を表示しますので、[0K]をクリックしてください。
- (3) ようこそ画面で[次へ(N)]をクリックしてください。インストール開始画面を表示します。
- (4) インストール開始画面で、インストールを開始する場合は、[インストール(I)]をクリックして ください。インストールが完了すると、インストール完了画面を表示します。
- (5) インストール完了画面で[完了]をクリックしてください。
- (6) 解凍したファイル、フォルダは、削除してください。
- (7) クライアントPCを再起動してください。

## 6 アップデート後のバージョン確認

本アップデート適用し再起動した後、PrintPortのバージョン情報を確認してください。 ジョブモニタ/リモートモニタ/リモート統合モニタの「ヘルプ」メニューの 「PrintPortのバージョン情報」で表示します。

本アップデート後、以下のバージョンになっていることを確認してください。 PrintPortサーバー版:「PrintPort for ACOS-4 Ver. 10. 0. 2. 0」 PrintPortリモート版:「PrintPort for ACOS-4 Ver. 10. 0. 1. 0」

### 7 アップデートのアンインストール時の注意事項

- アップデート後に、太字フォントおよび互換フォントのインストールを実行している場合には、 アップデート適用時の状態に戻してからアンインストールを実行してください。
- (2) アップデート適用後の環境でアーカイブしたフォントとフォームを、アップデートをアンインストー ルした後の環境で復元しないでください。

アップデートをアンインストールすることにより、PrintPortソフトウェアをアップデートする 前の状態に戻すことができます。

【PrintPortサーバー版アップデートのアンインストール】

- PrintPortをインストールしているプリンタサーバーにログオンしてください。
   (PrintPortで印刷、プレビューを実行した場合、一度プリンタサーバーを再起動してください)
- (2) [PrintPortインストール先]¥PrintPort¥Sys¥Backup¥10.0.x.x¥Update10020フォルダにある、 アンインストーラ(ud\_uninstall.exe(32bit)またはud\_uninstall64.exe(64bit))を 実行してください。
   (10.0.x.xにはアップデート前の製品バージョンが入ります。)
   確認画面を表示しますので、[0K]をクリックしてください。
- (3) ようこそ画面で[次へ(N)]をクリックしてください。削除開始画面を表示します。
- (4) 削除開始画面で、アンインストールを開始する場合は、[削除(D)]をクリックしてください。 アンインストールが完了すると、削除完了画面を表示します。
- (5) 削除完了画面で[完了]をクリックしてください。
- (6) [PrintPortインストール先]¥PrintPort¥Sys¥Backup¥10.0.x. x¥Update10020フォルダを削除して ください。
- (7) オブジェクトマネージャで、アップデート手順(2)で作成したアーカイブファイルからフォントと フォームの復元してください。
- (8) プリンタサーバーを再起動してください。

【PrintPortリモート版アップデートのアンインストール】

- (1) PrintPortリモート版をインストールしているクライアントPCにログオンしてください。
- (2) [PrintPortインストール先]¥PrintPort\_CL¥sys¥Backup¥10.0.x.x¥Update10010フォルダにある、 アンインストーラ(ud\_uninstall.exe(32bit)またはud\_uninstall64.exe(64bit))を 実行してください。
   (10.0.x.xにはアップデート前の製品バージョンが入ります。) 確認画面を表示しますので、[OK]をクリックしてください。
- (3) ようこそ画面で[次へ(N)]をクリックしてください。削除開始画面を表示します。
- (4) 削除開始画面で、アンインストールを開始する場合は、[削除(D)]をクリックしてください。 アンインストールが完了すると、削除完了画面を表示します。
- (5) 削除完了画面で[完了]をクリックしてください。
- (6) [PrintPortインストール先]¥PrintPort\_CL¥sys¥Backup¥10.0.x. x¥Update10010フォルダを削除 してください。
- (7) クライアントPCを再起動してください。